#### ※进入购宝

点击『交易』

### 选择『我要买』

| 交                                                                              | 易                                                                                                    | Q          |
|--------------------------------------------------------------------------------|----------------------------------------------------------------------------------------------------|------------|
| 我要买                                                                            | 我要卖                                                                                                    |            |
| 称 👳 木偶                                                                         |                                                                                                    |            |
| <sup>单价:1 CNY</sup><br>数量: <b>100-500 G 币</b>                                  |                                                                                                    | 银行卡跟他买     |
| 目 👳 日光再暖也没想                                                                    | 有你暖                                                                                                    |            |
| <sup>单价:1 CNY</sup><br>数量: <b>100-1000 G 币</b>                                 |                                                                                                    | 银行卡<br>跟他买 |
| 酿 東家 眼没有見心還     #价:1CNY     数量:100-2000G币                                      | <b>डे</b>                                                                                                    | 银行卡跟他买     |
| <ul> <li>• 通家 别抬头     <li>单价:1 CNY     <li>数量:100-500 G 5</li> </li></li></ul> |                                                                                                    | 银行卡跟他买     |
|                                                                                | <ul> <li>(1)</li> <li>(1)</li></ul> | USDT       |

## ※选择自己要买的数量

### 点击『跟他买』

| 交易                                             | Q      |
|------------------------------------------------|--------|
| 我要买                                            | 我要卖    |
| 🔨 👳 木偶                                         |        |
| <sup>单价:1 CNY</sup><br><b>数量:100 - 500 G 币</b> | 银行卡跟他买 |
| 目 👳 日光再暖也没有低                                   | 尔暖     |
| <sup>单价:1 CNY</sup><br>数量:100 - 1000 G 币       | 银行卡跟他买 |
| 眼 👳 眼没有見心還念                                    |        |
| <sup>单价:1 CNY</sup><br>数量:100 - 2000 G 币       | 银行卡跟他买 |
| 別 👳家 别抬头                                       |        |
| 单价 : 1 CNY<br><b>数量:100 - 500 G 币</b>          | 银行卡跟他买 |
|                                                |        |

#### ※输入要买的数量

(1G 币=1CNY)

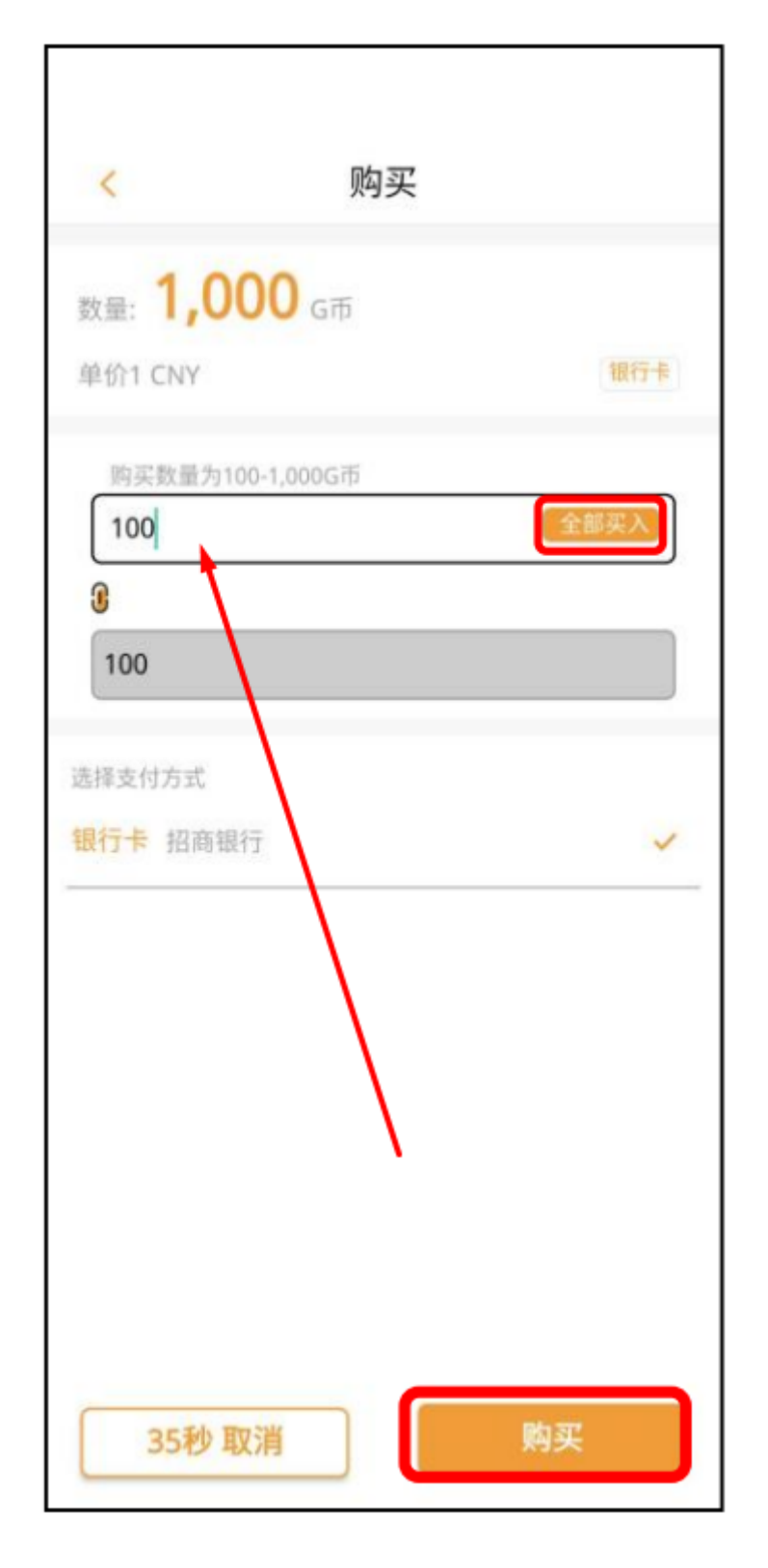

### ※选择支付方式 点击购买

| <                  | 购买       |
|--------------------|----------|
| 数量: <b>1,000</b> G | 币        |
| 单价1 CNY            | 银行卡      |
| 100                |          |
| 100                |          |
| 选择支付方式             |          |
|                    | <b>/</b> |
|                    |          |
|                    | 1        |
| /                  |          |
| 35秒 取消             | 购买       |
| 35秒 取消             | 购买       |

### ※付款完成后 上传汇款回单

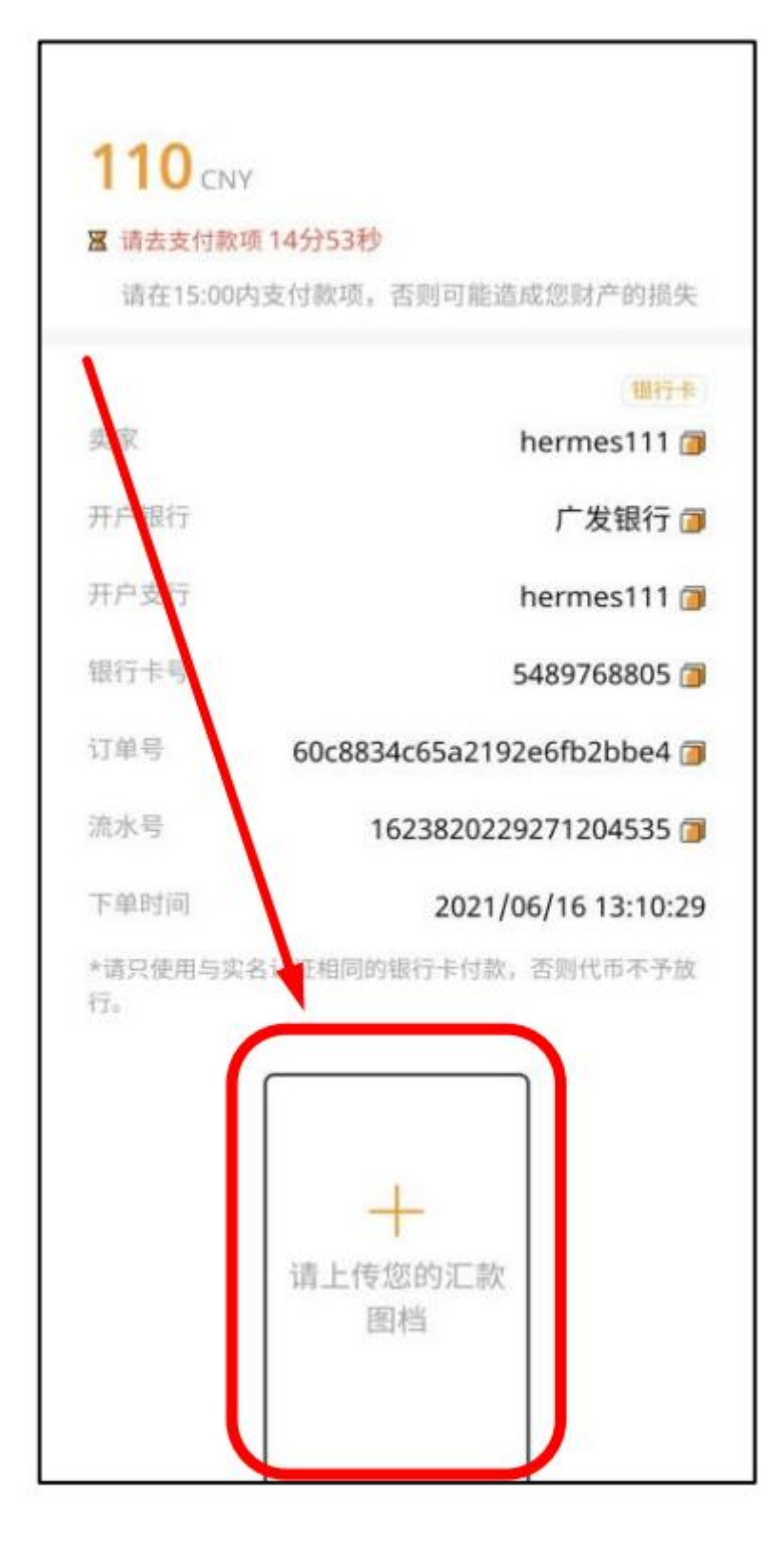

## ※点击『我已付款』 『确认』

(如未付款请勿点击)

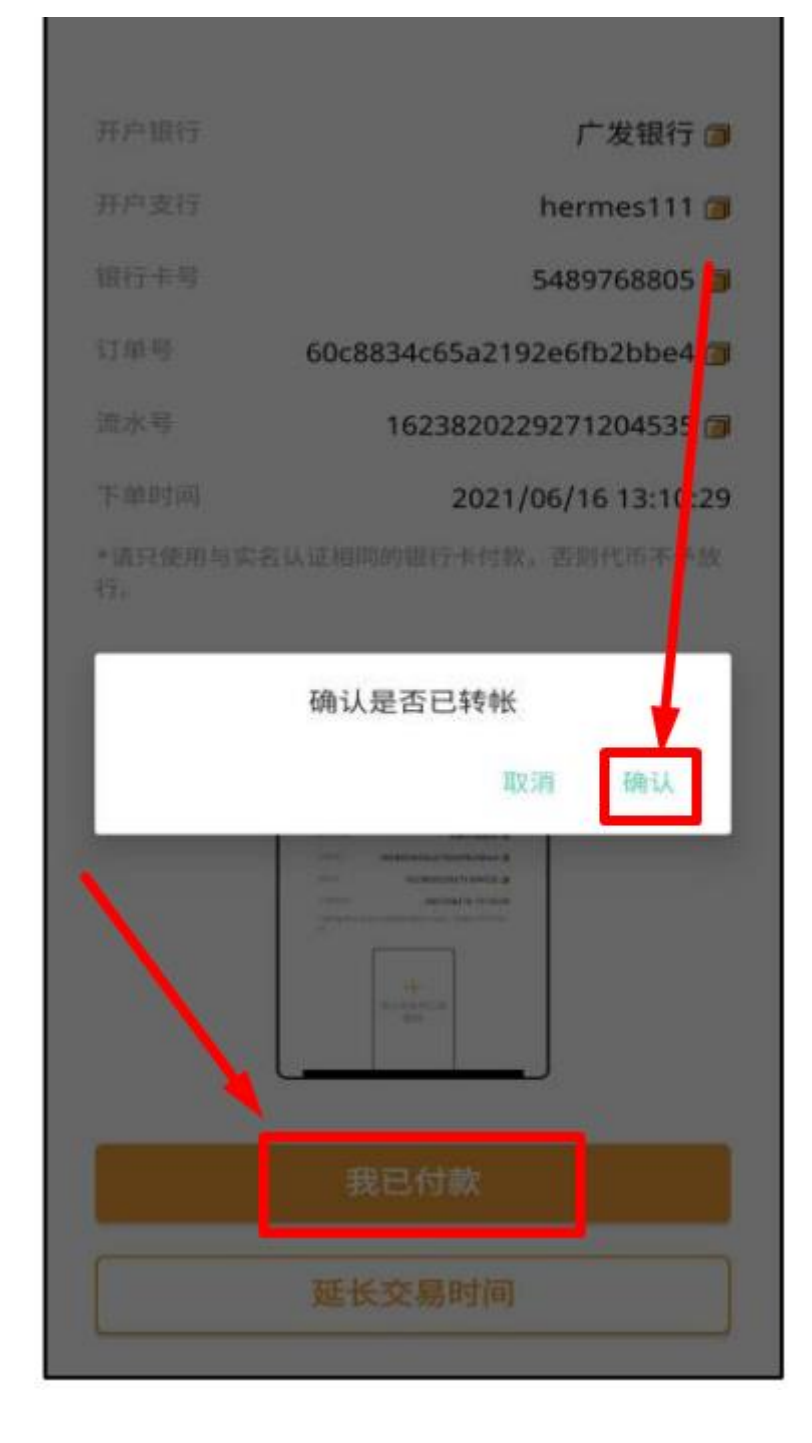

## ※系统将会通知卖家支付G币 等候到账即可到钱包确认馀额

| <                          | 订单资讯                                                 |  |
|----------------------------|------------------------------------------------------|--|
| <b>110</b> CNN<br>■ 等待对方支付 | 付代币 13分17秒                                           |  |
| 卖家<br>订单号                  | (銀行卡)<br>hermes111 (回<br>60c8834c65a2192e6fb2bbe4 (回 |  |
| 流水号<br>下单时间                | 1623820229271204535 (a)<br>2021/06/16 13:10:29       |  |
|                            | <image/>                                             |  |
|                            | 延长交易时间                                               |  |

※回到亚信 点击『充值』『购宝钱包』

『输入金额』 『确认充值』

会出现充值提单 点击 『前往第三方支付』

(如以购宝充值,需以购宝提现)

| <      | 快捷充值                  |         |
|--------|-----------------------|---------|
| 订单号    | L20230417141356475862 | .785 复制 |
| 支付平台   | 购宝钱包                  | 复制      |
| 充值金额   | 300元                  | 复制      |
|        | 前往第三方支付               |         |
| 亲爱的会员, | 请勿重复刷新页面 以免;          | 造成重复入款  |
|        |                       |         |
|        |                       |         |
|        |                       |         |
|        |                       |         |

# ※会跳转到购宝 点击『确认』之后 等待到账即可

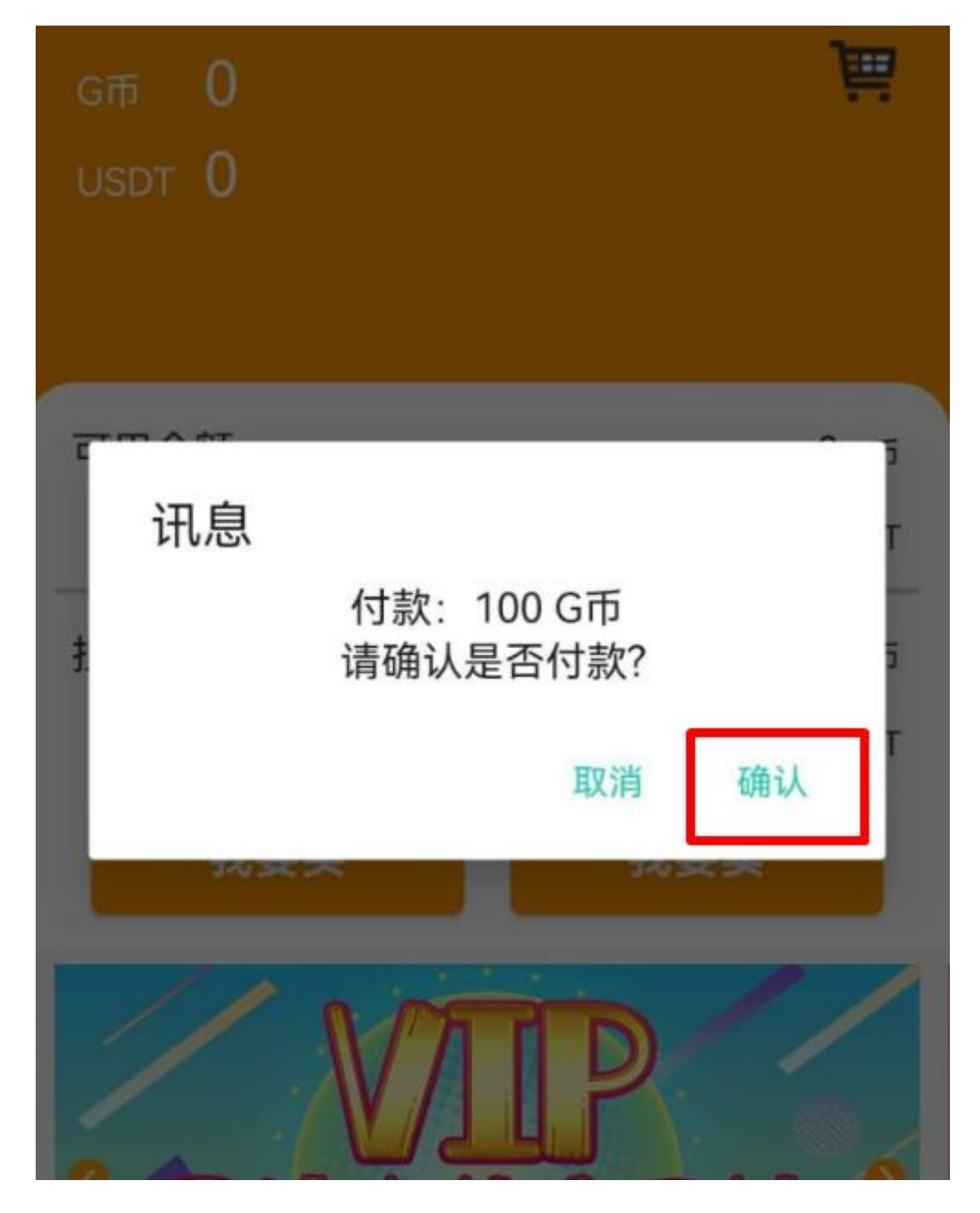